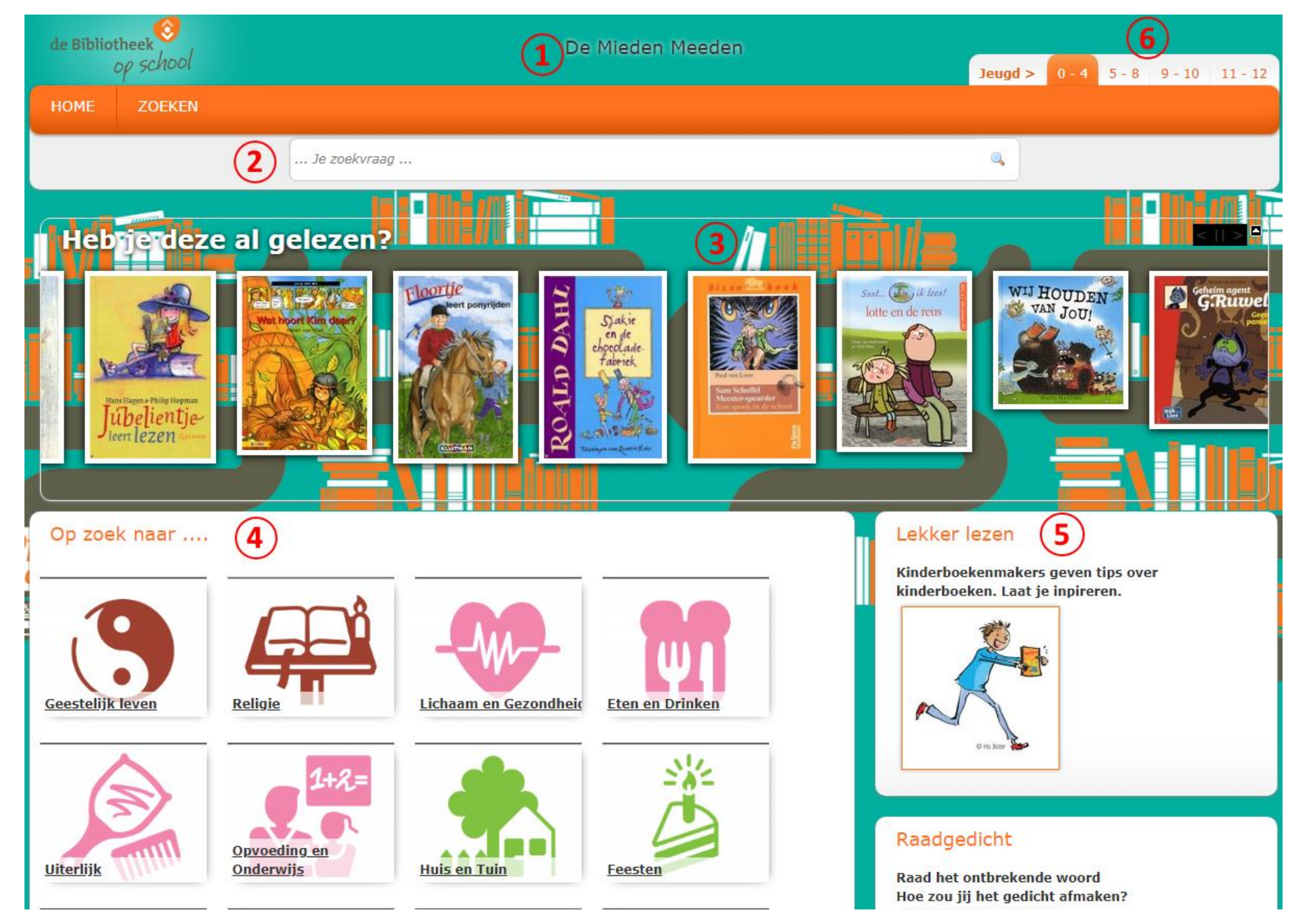

# Wat is Iguana?

Iguana is de zoekomgeving van het bibliotheeksysteem V@school. Het biedt de mogelijkheid de collectie van je schoolbibliotheek te doorzoeken. Dit kan met zoektermen zoals titel, auteur of onderwerp. In deze hand-out lees je hoe je de collectie in Iguana kunt doorzoeken.

Je opent de zoekomgeving (Iguana) door op het wereldbolletje te klikken in V@school. Of door de snelkoppeling te openen. Je kunt de snelkoppeling opvragen via vschool@biblionetgroningen.nl. Vermeld in de e-mail de naam en plaatsnaam van de school.

# Iguana - Hoofdscherm

### 1. Schoolnaam

Bovenaan de pagina staat de naam van de school. Je ziet alleen de collectie van de schoolbibliotheek.

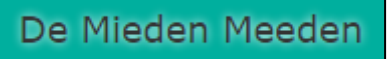

#### 2. Zoekbalk

| de Bibliotheek<br>op school |        | De Mieden Meeden |         |       |       |        |         |
|-----------------------------|--------|------------------|---------|-------|-------|--------|---------|
|                             |        |                  | Jeugd > | 0 - 4 | 5 - 8 | 9 - 10 | 11 - 12 |
| номе                        | ZOEKEN |                  |         |       |       |        |         |
|                             |        | Je zoekvraag     | ٩       |       |       |        |         |

Via de zoekbalk doorzoek je de eigen collectie.

#### 3. Boekenrivier

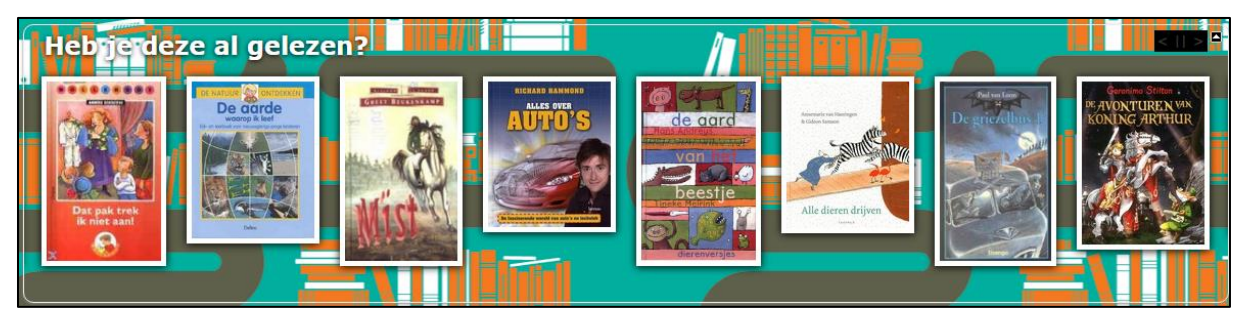

In de boekenrivier zie je titels die recent zijn bekeken. Klik op een titel voor meer informatie over het boek.

## 4. Zoeken via de plaatjes

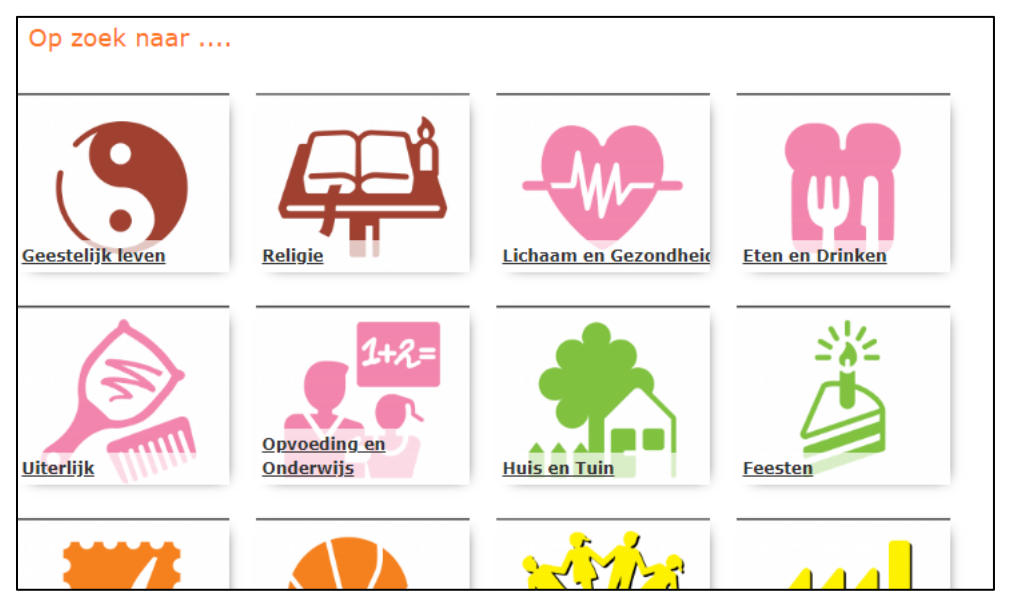

Via de plaatjes kun je op een laagdrempelige manier op onderwerpen zoeken en inspiratie vinden voor bijvoorbeeld spreekbeurten.

Je ziet hier de plaatjes van de verschillende PIM rubrieken. Wanneer je een plaatje aanklikt, krijg je als zoekresultaat de boeken die bij deze rubriek horen.

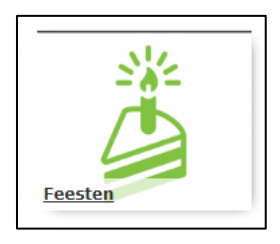

Kies je op dit scherm voor 'Feesten' dan krijg je een zoekresultaat met boeken over dit onderwerp.

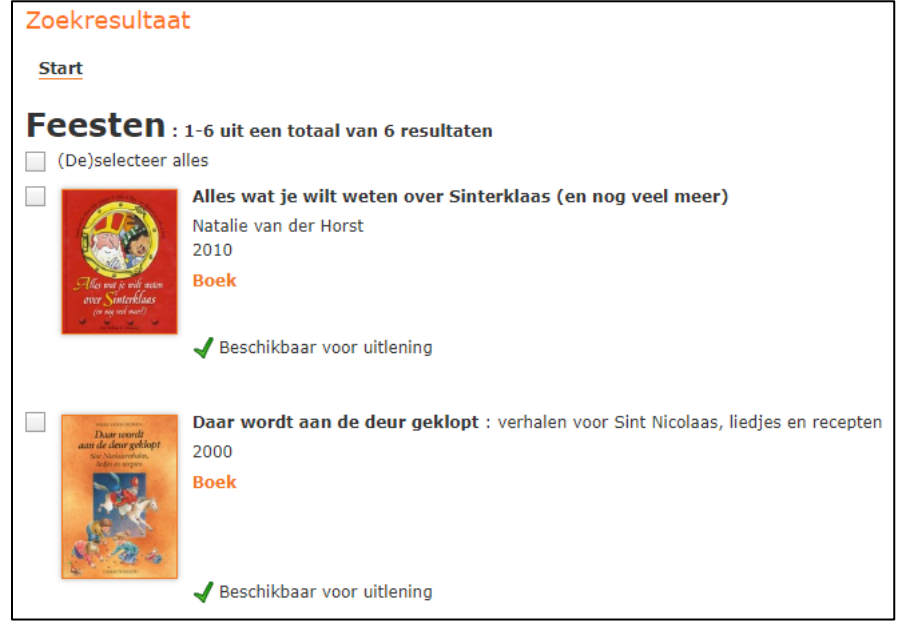

### Zoeken op AVI-niveau

Via de plaatjes is het ook mogelijk om te zoeken op AVI-niveau.

Klik op AVI lezen. Je ziet een overzicht van de AVI-niveaus.

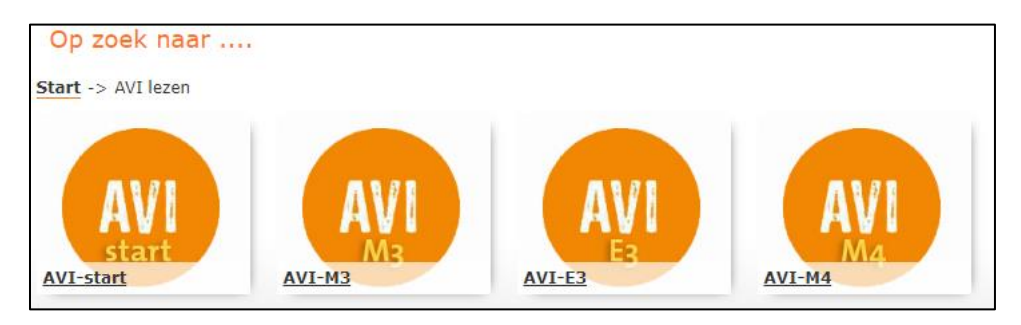

Klik op het gewenste AVI-niveau en je krijgt een zoekresultaat met alle materialen met dit niveau in de titelbeschrijving die in de collectie aanwezig zijn.

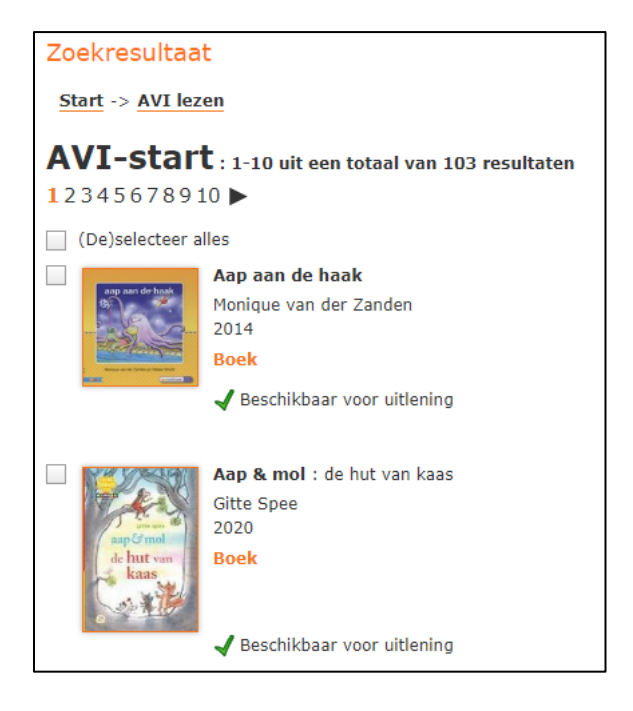

### Zoeken op Makkelijk Lezen Plein

Verder is het ook mogelijk om te zoeken op Makkelijk Lezen Plein. Hier vind je boeken voor kinderen die moeite hebben met lezen.

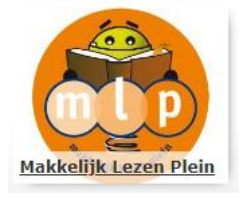

#### Zoeken op Prentenboeken

Met het plaatje Prentenboeken krijg je een overzicht van alle prentenboeken die er in de collectie zijn.

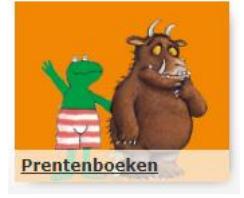

#### 5. Overzicht websites

Op deze pagina zie je aan de rechterkant verschillende links naar leuke sites voor kinderen waarbij zij inspiratie kunnen opdoen voor boeken.

Door op het plaatje te klikken wordt er in een nieuw tabblad de website geopend.

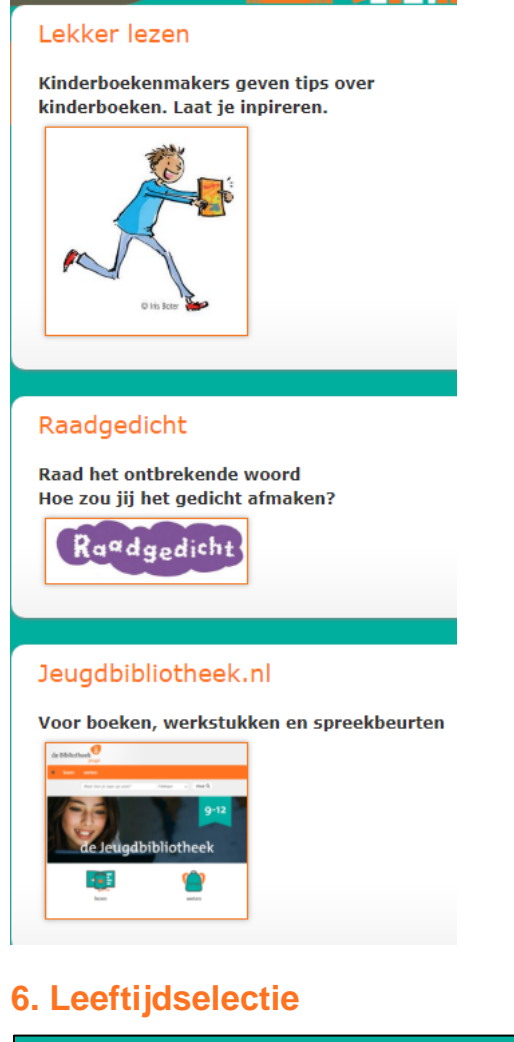

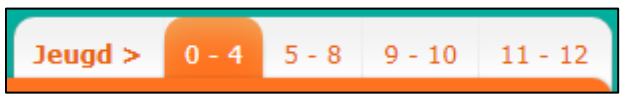

De leeftijdselectie rechtsboven bepaalt welke titels in het zoekresultaat worden uitgelicht. De uitgelichte zoekresultaten krijgen een oranje kader om het resultaat. Dat betekent dat ze geschikt zijn voor deze leeftijd. Het zoekresultaat zelf zal niet verschillen. Boeken die niet zijn uitgelicht kunnen ook geschikt zijn voor de geselecteerde leeftijd.

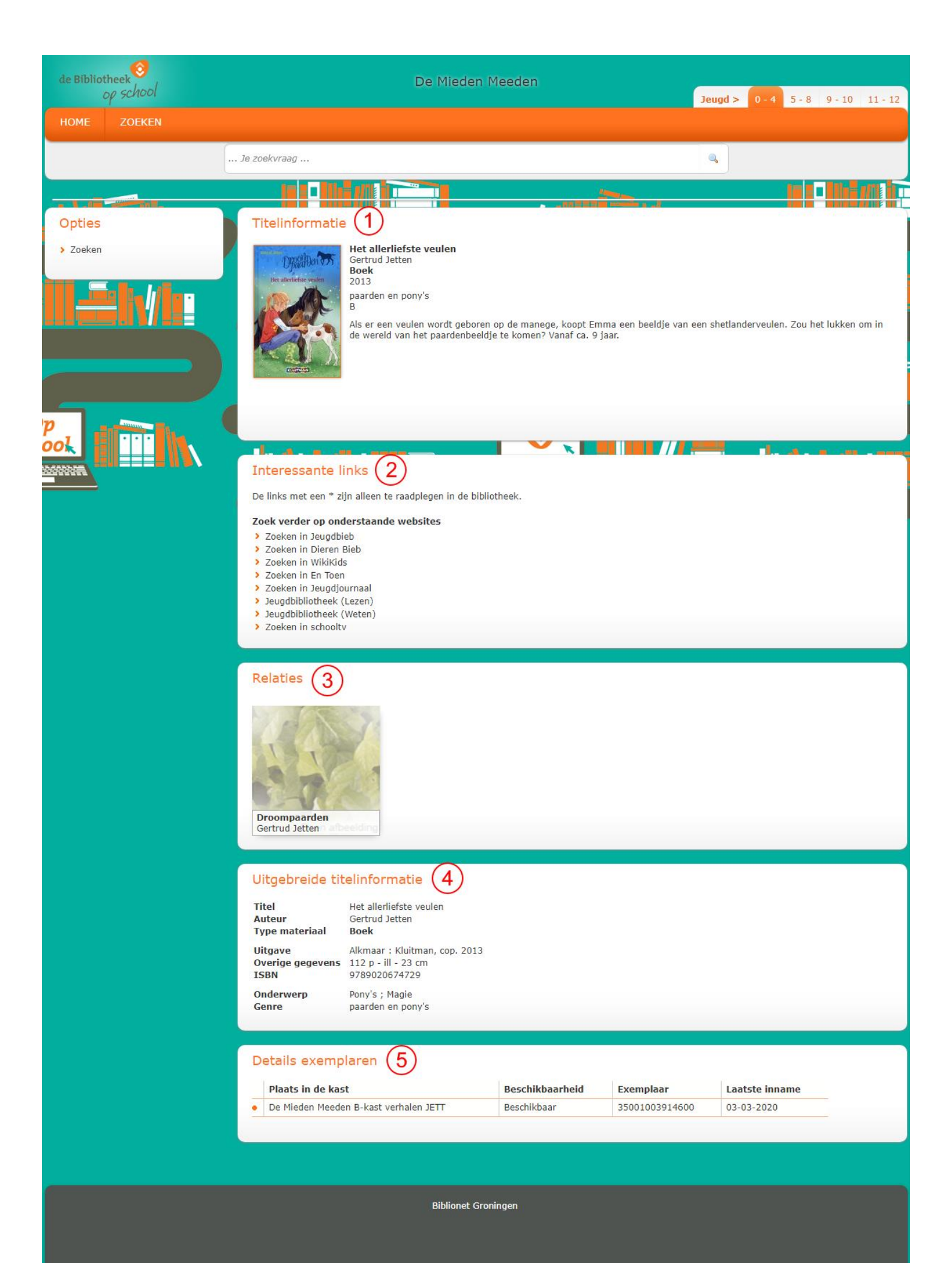

# Iguana - Zoekresultaat

# 1. Titelinformatie

#### Titelinformatie

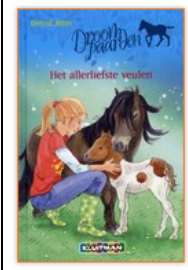

Het allerliefste veulen Gertrud Jetten Boek 2013 paarden en pony's

В

Als er een veulen wordt geboren op de manege, koopt Emma een beeldje van een shetlanderveulen. Zou het lukken om in de wereld van het paardenbeeldje te komen? Vanaf ca. 9 jaar.

Hier zie je de onderstaande informatie over de titel. Op sommige woorden kun je klikken. Wordt een woord oranje als je het met de cursor aanwijst? Dan kun je verder zoeken op een woord in de titel, auteur, materiaalsoort, onderwerp of niveau.

| Titel            | Klikbaar |
|------------------|----------|
| Auteur           | Klikbaar |
| Materiaalsoort   | Klikbaar |
| Jaar van uitgave |          |
| Onderwerp        | Klikbaar |
| AVI niveau       | Klikbaar |
| Samenvatting     |          |

#### 2. Interessante links

Hier zie je een reeks kindvriendelijke websites. Als je op de links klikt dan vind je op de kindvriendelijke website van bijvoorbeeld Jeugdbieb meer informatie over het onderwerp. De zoekopdracht wordt namelijk meegenomen. Het is ook mogelijk om op de websites een nieuwe zoekopdracht in te vullen.

| Interessante links                                              |  |  |  |  |  |
|-----------------------------------------------------------------|--|--|--|--|--|
| De links met een * zijn alleen te raadplegen in de bibliotheek. |  |  |  |  |  |
| Zoek verder op onderstaande websites                            |  |  |  |  |  |
| Zoeken in Jeugdbieb                                             |  |  |  |  |  |
| > Zoeken in Dieren Bieb                                         |  |  |  |  |  |
| Zoeken in WikiKids                                              |  |  |  |  |  |
| > Zoeken in En Toen                                             |  |  |  |  |  |
| Zoeken in Jeugdjournaal                                         |  |  |  |  |  |
| Jeugdbibliotheek (Lezen)                                        |  |  |  |  |  |
| Jeugdbibliotheek (Weten)                                        |  |  |  |  |  |
| > Zoeken in schooltv                                            |  |  |  |  |  |

### 3. Relaties

Is de titel onderdeel van een serie, dan staat dit in de beschrijving. Klik op de serienaam om de gehele serie te bekijken. In dit voorbeeld 'Droompaarden' van Gertud Jetten.

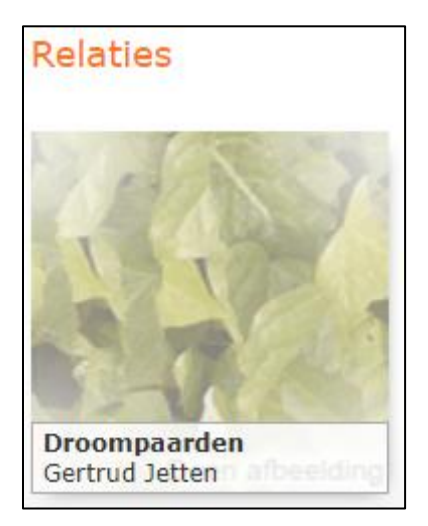

#### 4. Uitgebreide informatie

Hier zie je meer informatie uit de titelbeschrijving. Ook hier kun je verder zoeken door op een woord te klikken. Het woord wordt dan oranje wanneer je het met de cursor aanwijst. Het gaat om dezelfde velden als bij de Titelinformatie. Daarnaast kun je hier zoeken op de uitgever.

| Uitgebreide titelinformatie |                               |  |  |  |  |  |  |
|-----------------------------|-------------------------------|--|--|--|--|--|--|
| Titel                       | Het allerliefste veulen       |  |  |  |  |  |  |
| Auteur                      | Gertrud Jetten                |  |  |  |  |  |  |
| Type materiaal              | <b>Boek</b>                   |  |  |  |  |  |  |
| Uitgave                     | Alkmaar : Kluitman, cop. 2013 |  |  |  |  |  |  |
| Overige gegevens            | 112 p - ill - 23 cm           |  |  |  |  |  |  |
| ISBN                        | 9789020674729                 |  |  |  |  |  |  |
| Onderwerp                   | Pony's ; Magie                |  |  |  |  |  |  |
| Genre                       | paarden en pony's             |  |  |  |  |  |  |

#### 5. Details exemplaren

Hier zie je de exemplaren die je in bezit hebt, waar je ze kunt vinden, wat de barcode is en wanneer ze het laatst zijn ingenomen.

| Details exemplaren                                |                |                |  |  |  |  |  |  |  |
|---------------------------------------------------|----------------|----------------|--|--|--|--|--|--|--|
| Plaats in de kast Beschikbaarheid                 | Exemplaar      | Laatste inname |  |  |  |  |  |  |  |
| De Mieden Meeden B-kast verhalen JETT Beschikbaar | 35001003914600 | 03-03-2020     |  |  |  |  |  |  |  |